## Setting up Zoiper for Compusurf GO

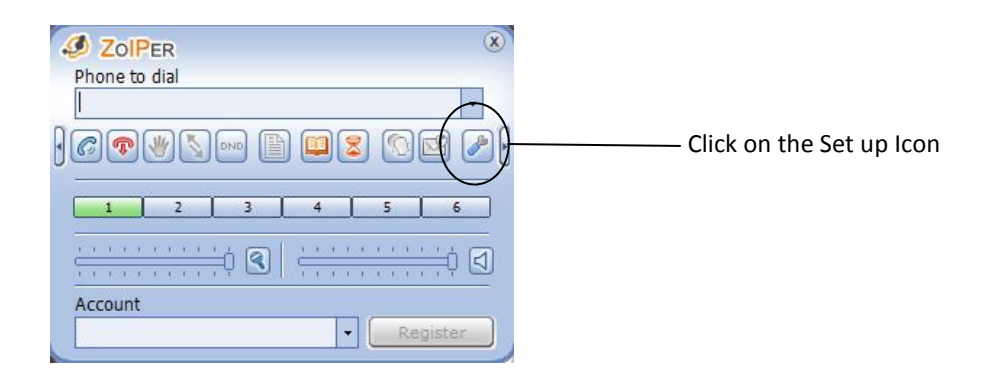

|                                |                            |        |                   | Opt                   |                                                                                                    |
|--------------------------------|----------------------------|--------|-------------------|-----------------------|----------------------------------------------------------------------------------------------------|
|                                |                            |        |                   | SIP accounts overview | SIP accounts                                                                                                    |
| d new SIP account              | ——— Add new SI             | Domain | gistered Username | Account name          | Add new SIP account TAX account Add new IAX account Audio options Audio options Audio codecs General options Call events |
| ne " Compusurf Go"<br>ik on OK | Type " Comp<br>Click on OK |        | punt              | Add new SIF           |                                                                                                    |
|                                |                            |        |                   |                       |                                                                                                    |
|                                |                            |        |                   |                       | Show advanced options                                                                                                    |

| 0                     | Options               |              | 1 m. |                                    |
|-----------------------|-----------------------|--------------|------|------------------------------------|
| E-SIP accounts        | SIP account options   |              |      |                                    |
| Compusurf Go          | Domain : sip.         | compusurf.es |      |                                    |
| Add new SIP account   | Username : chri       | islaptop     |      | Enter the details we have sent you |
| Audio options         | Password :            | *****        |      | Click apply then ok                |
| Audio codecs          | Caller ID Name : chri | s            |      |                                    |
| Call events           |                       |              |      |                                    |
| Fax                   |                       |              |      |                                    |
|                       |                       |              |      |                                    |
|                       |                       |              |      |                                    |
|                       |                       |              |      |                                    |
|                       |                       |              |      |                                    |
|                       |                       |              |      |                                    |
|                       |                       |              |      |                                    |
|                       |                       |              |      |                                    |
|                       |                       |              |      |                                    |
| Show advanced options |                       |              |      |                                    |
|                       | OK Cancel             | Apply        |      |                                    |

| DialPad                                                                                                    | phonebook                                                                                                    |
|----------------------------------------------------------------------------------------------------|----------------------------------------------------------------------------------------------------|
| Call Hang up<br>Call Hang up<br>ColPER<br>Phone to dial<br>ColPER<br>Phone to dial<br>ColPER<br>Phone to | Image: Constraint of the second second se |